Destwin Quick Reference Console Version 1.3 How to View and Export Customer E-mail Addresses 12-APR-10

This Quick Reference describes how to view accumulated customer e-mail addresses and export these to a .csv file. You must have Administrator privileges to access this function.

The Email Management Screen allows an Administrator to:

- Search for a specific customer e-mail address based on their account number,
- display e-mail addresses based on program type,
- export e-mail addresses to a .csv file that can then be imported into a different database program or a spreadsheet.

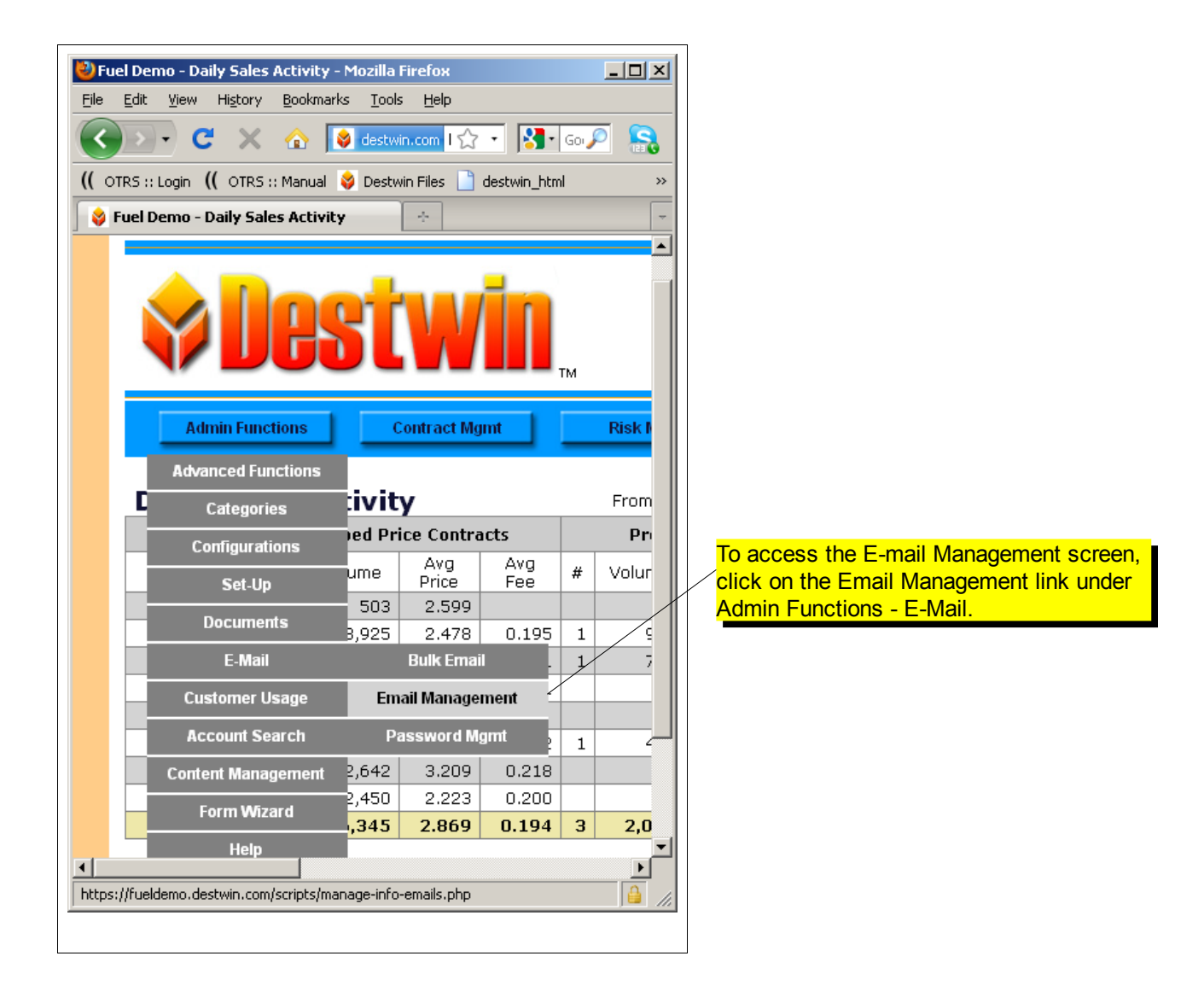

| Fuel Demo - View C                                                                                                    | ustomer Emails - Mozilla Firefox           |                          |                                                                                               |  |  |  |  |  |  |
|----------------------------------------------------------------------------------------------------|--------------------------------------------|--------------------------|-----------------------------------------------------------------------------------------------|--|--|--|--|--|--|
| Eile Edit View History Bookmarks Iools Help                                                                                 |                                            |                          |                                                                                               |  |  |  |  |  |  |
| 🚱 💽 🕈 😋 😵 destwin.com https://fueldemo.destwin.com/scripts/manage-info-emails.php?program=# 🏠 🔹 🔀 - Google 🔎 💦              |                                            |                          |                                                                                               |  |  |  |  |  |  |
| OTRS :: Login ( OTRS :: Manual 😵 Destwin Files 🗋 destwin_html 📄 [INT] Sign in                                               |                                            |                          |                                                                                               |  |  |  |  |  |  |
| 😵 Fuel Demo - View Customer Emails 🔄                                                                                        |                                            |                          |                                                                                               |  |  |  |  |  |  |
|                                                                                                    |                                            |                          | <u>▲</u>                                                                                      |  |  |  |  |  |  |
|                                                                                                    | Jestwi                                     | Dea<br>M                 | aler Management Console v1.3<br>Neb tools for the Oil & Propane Industry<br>Client: Fuel Demo |  |  |  |  |  |  |
| Admin Fu                                                                                                    | octions Contract Mgmt                      | Risk Mgmt Pricing        | Payments Scheduler                                                                            |  |  |  |  |  |  |
| Admin Home > View Customer Emails Back to Previous Page Click on the Download Customer Emails List to generate a .csv file. |                                            |                          |                                                                                               |  |  |  |  |  |  |
| • Dowr                                                                                                    | load Customer Emails List                  |                          |                                                                                               |  |  |  |  |  |  |
| Acct:                                                                                                    |                                            | Search Program Type      | e:                                                                                            |  |  |  |  |  |  |
| Account                                                                                                    | Name                                       | Email Address            | Date Added                                                                                    |  |  |  |  |  |  |
| 2 30937                                                                                                    | VALUE KOONTZ                               | yallie@koontz.com        | 2008-07-1812:17:49                                                                            |  |  |  |  |  |  |
| 3 33980                                                                                                    |                                            | wendell@rehfeld.com      | Click on the drop down arrow to                                                               |  |  |  |  |  |  |
| 4 35369                                                                                                    |                                            | solomon@leiby.com        | select for display only those e-                                                              |  |  |  |  |  |  |
| 5 37777                                                                                                    | KIAN/ number and click                     | On the kiana@frydman.com | mail addresses signed up for a                                                                |  |  |  |  |  |  |
| 6 31092                                                                                                    | LEON Search button to                      | INC a leon@collicott.com | spefic program.                                                                               |  |  |  |  |  |  |
| 8 32952                                                                                                    | BARRIE BARRIE                              | Iress. oan@maiandra.com  | 2007-10-30 20:31:57                                                                           |  |  |  |  |  |  |
| ttps://fueldemo.destwin                                                                                                    | .com/scripts/manage-info-emails.php?action | =download                |                                                                                               |  |  |  |  |  |  |
| -mail Management Screen                                                                                                    |                                            |                          |                                                                                               |  |  |  |  |  |  |
| mail mariay                                                                                                    |                                            |                          | $\setminus$                                                                                   |  |  |  |  |  |  |

Save the .csv file to a local file folder or to your desktop for further processing.

## Tech Tip

In a Windows system, the .csv file will automatically be saved to your default download directory. This is often a folder named Downloads in your My Documents folder. Sometimes downloads are also automatically set to save to your Desktop.

| Opening customer_emails.csv                                                        | × |  |  |  |  |  |
|------------------------------------------------------------------------------------|---|--|--|--|--|--|
| You have chosen to open                                                            |   |  |  |  |  |  |
| customer_emails.csv<br>which is a: CSV file<br>from: https://fueldeme.docturip.com |   |  |  |  |  |  |
| What should Firefox do with this file?                                             |   |  |  |  |  |  |
| Open with Browse      Save File                                                    |   |  |  |  |  |  |
| Do this gutomatically for files like this from now on.                             |   |  |  |  |  |  |
| OK Cancel                                                                          |   |  |  |  |  |  |
| Pop-up screen after clicking on Download Customer Emails<br>List.                  |   |  |  |  |  |  |

| 着 customer_emails - OpenOffice.org Calc                                                            |                                                                 |                     |       |                         |                   |  |  |  |  |  |
|----------------------------------------------------------------------------------------------------|-----------------------------------------------------------------|---------------------|-------|-------------------------|-------------------|--|--|--|--|--|
| File Edit View Insert Format Tools Data Window Help                                                |                                                                 |                     |       |                         |                   |  |  |  |  |  |
|                                                                                                    |                                                                 |                     |       |                         |                   |  |  |  |  |  |
| ; III ; 🗁 🛄 🐃 III I 🗰 🔂 IIV I 🖉 📨 I 🗞 🤮 🖷 : 🎯 IV I 🥨 III 🕲 🕅 👘 🖉 IIII 🖉 IIII 🖉 IIII III 🖉 IIII III |                                                                 |                     |       |                         |                   |  |  |  |  |  |
| ↓ Arial 🔽 10 💌 B I U   Ξ Ξ Ξ Ξ 🔚   🎝 % 🎋 🔝 🖤   🤃 🛱 I 🗆 • 🖄 • 🗛 • 🖕                                 |                                                                 |                     |       |                         |                   |  |  |  |  |  |
| A1 $\mathbf{\nabla}$ $f(\mathbf{x}) \Sigma = Account$                                              |                                                                 |                     |       |                         |                   |  |  |  |  |  |
|                                                                                                    | A                                                               | В                   |       | с                       | D A               |  |  |  |  |  |
| 1                                                                                                  | Account                                                         | Name                |       | Email Address           | Date              |  |  |  |  |  |
| 2                                                                                                  | 1830                                                            | SHAWN & RHONDA      |       | radams187@comcast.net   | 08/13/09 11:51 PM |  |  |  |  |  |
| 3                                                                                                  | 2060                                                            | CHARLES J           |       | dastudio@ddco.com       | 08/04/09 12:10 PM |  |  |  |  |  |
| 4                                                                                                  | 14750                                                           | CONSTANCE BABCOCK   |       | babcock@dejazzd.com     | 08/16/09 10:35 AM |  |  |  |  |  |
| 5                                                                                                  | 17800                                                           | KENNETH BAKER       |       | Imblawson@epix.net      | 10/15/09 03:54 PM |  |  |  |  |  |
| 6                                                                                                  | 49300                                                           | OBERT & KATHLEEN BO | LTON  | rbolton1952@yahoo.com   | 03/05/10 07:13 PM |  |  |  |  |  |
| 7                                                                                                  | 65112                                                           | BRUBAKER            |       | brubakercj5@yahoo.com   | 10/26/09 10:05 AM |  |  |  |  |  |
| 8                                                                                                  | 75730                                                           | GSB ENTERTAINMENT L | LC    | elbbirgd@comcast.net    | 09/23/09 10:13 PM |  |  |  |  |  |
| 9                                                                                                  | 75740                                                           | GSB ENTERTAINMENT L | LC    | elbbirgd@comcast.net    | 09/23/09 10:10 PM |  |  |  |  |  |
| 10                                                                                                 | 115000                                                          | JOHN & DOROTHY DONN | IELLY | dotjj@verizon.net       | 08/16/09 12:40 PM |  |  |  |  |  |
| 11                                                                                                 | 117850                                                          | DAVID E             |       | dbadull@comcast.net     | 02/12/10 04:10 PM |  |  |  |  |  |
| 12                                                                                                 | 143083                                                          | EXECUTIVE COACH INC |       | dale@executivecoach.net | 09/24/09 09:52 AM |  |  |  |  |  |
| 13                                                                                                 | 144420                                                          | ROBERT              |       | manbaus@yahoo.com       | 10/22/09 08:13 PM |  |  |  |  |  |
| 14                                                                                                 | 181400                                                          | D ROBERT & SARA FUR | _OW   | rfurlow103@comcast.net  | 08/05/09 01:59 PM |  |  |  |  |  |
| 15                                                                                                 | 199250                                                          | DOUGLAS & LINDA GOO | D     | goodie101@comcast.net   | 11/05/09 02:42 PM |  |  |  |  |  |
| III Sheet1                                                                                         |                                                                 |                     |       |                         |                   |  |  |  |  |  |
| ┊┡╷╱ <b>═</b> ╺╶╝┰©╷◇╷©╷⇔╷ <u>□╷</u> ┍╷द╷ <u>द</u> ╷ <u>थ</u> , <b>₽</b>                           |                                                                 |                     |       |                         |                   |  |  |  |  |  |
| Sheet                                                                                              | t1/1                                                            | Default             | 100%  | STD *                   | Sum=0             |  |  |  |  |  |
| Samp                                                                                               | Sample portion of .csv customer e-mail opened in a spreadsheet. |                     |       |                         |                   |  |  |  |  |  |